## Basic Budget Layout Version 1.0

**1. Open Budget:** Click any "Currency Button" from bellow to access the file.

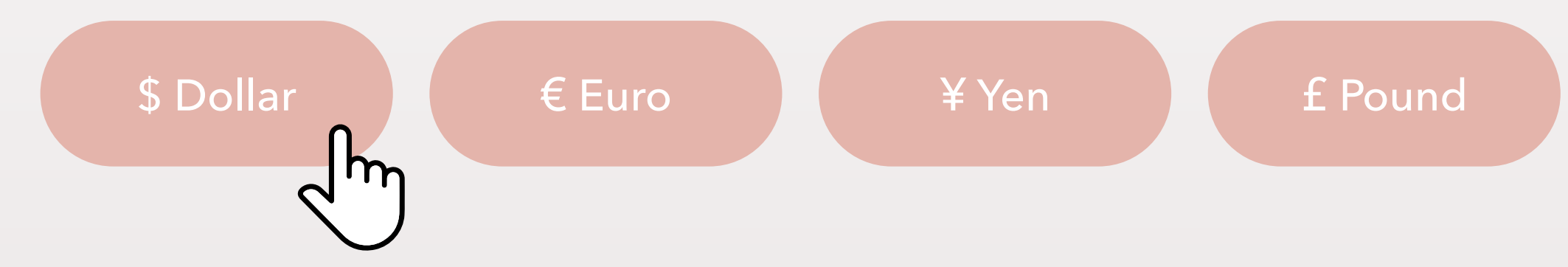

2. Make a Copy: Click "Use Template" button to make your own copy. If you don't see that button, please select File > Make a copy.

3. Watch Instructions: Learn how to use and customize your newly purchased budget template by watching our quick YouTube Tutorials.

Click Here to Watch YouTube Tutorials

If any help is needed please go to <u>www.coplenty.com</u>. You can fill out the Contact Form or use the 24/7 Support Chat. Happy Budgeting!

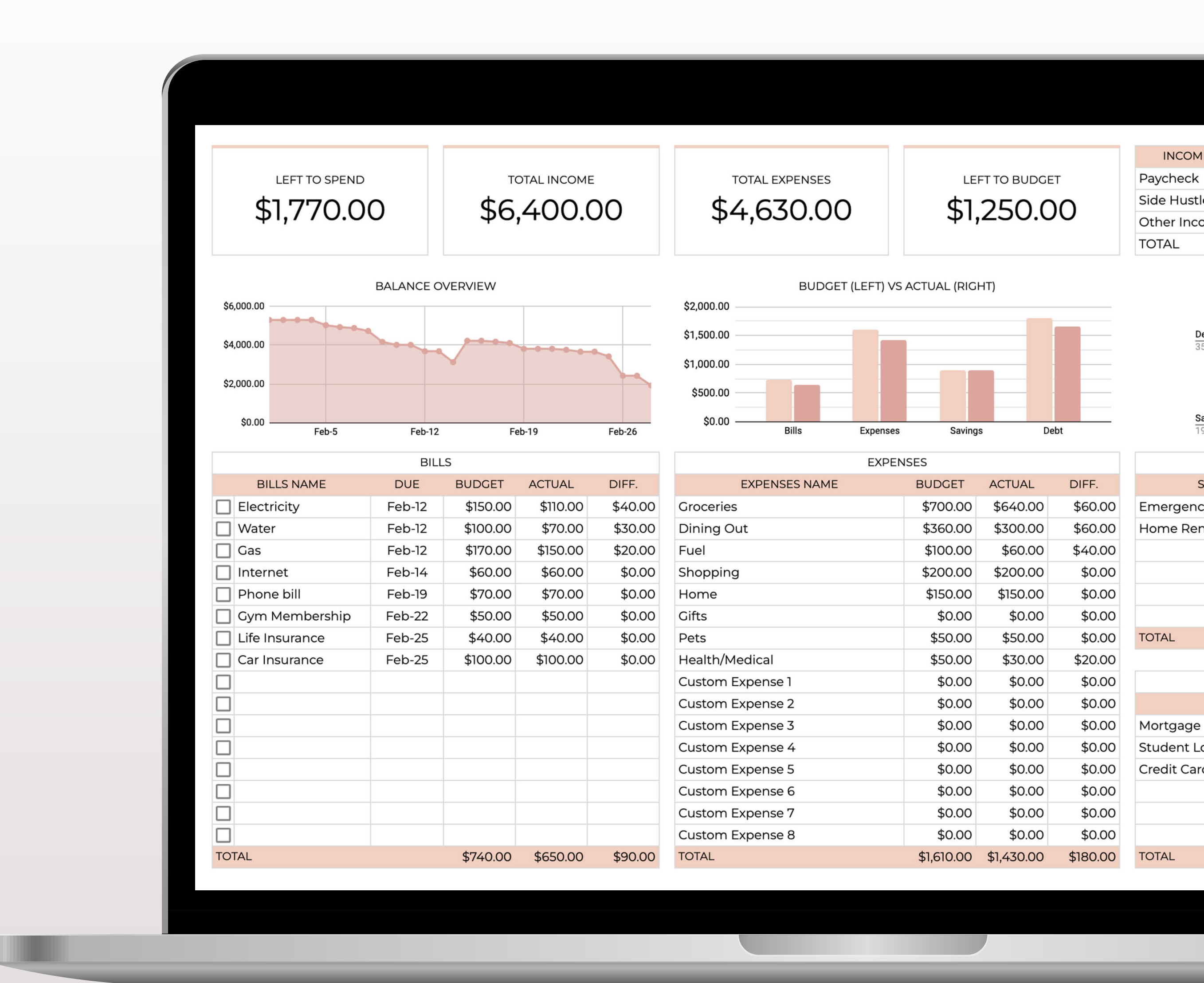